# State ID Upgrade: Version 8.2.7 to 10.3 (February 20, 2018)

The State ID application was upgraded on February 20, 2018. The enhancements include:

- 1. User interface improvements on all pages,
- 2. Retired IDs linked to active ID in ID search,
- 3. Compare-near-match page redesigned,
- 4. Enhancements to matching algorithm.

### User Interface

The look and feel of the application has been enhanced and now contains mainly gray tones with consistent text/button/link styles and formatting. The Main Menu is positioned as a "hamburger" icon in the header of the page rather than along the left-hand side of the application.

| Contraction of the Owner of the                                           | in monite                                                                      |                                                                                                    |                                                                                                    |                                                                                             |                                                                                  | ument upper: 350/01012/3/0000                                                                   | Location: 1737 - Des Moine                       | is Independent Com                                                                                              | in seriour preside                                                                               |  |  |
|---------------------------------------------------------------------------|--------------------------------------------------------------------------------|----------------------------------------------------------------------------------------------------|----------------------------------------------------------------------------------------------------|---------------------------------------------------------------------------------------------|----------------------------------------------------------------------------------|-------------------------------------------------------------------------------------------------|--------------------------------------------------|----------------------------------------------------------------------------------------------------|--------------------------------------------------------------------------------------------------|--|--|
| MENU                                                                      |                                                                                | Submission Ty                                                                                                    | pe: All                                                                                                    | y Pr                                                                                        | ocessing                                                                         | Stage: Al                                                                                       | Y Upload Date Det                                | FI                                                                                                    | Iter Results                                                                                     |  |  |
| Upload Batch File<br>Enter Individual                                     | Batch File<br>Idividual Student                                                | France Int Date                                                                                                    | and the                                                                                                    |                                                                                             |                                                                                  |                                                                                                 | 0,000,000,000                                    | · •                                                                                                    |                                                                                                  |  |  |
| Student                                                                   | Search                                                                         |                                                                                                    |                                                                                                    |                                                                                             |                                                                                  |                                                                                                 |                                                  |                                                                                                    |                                                                                                  |  |  |
| Batch 5                                                                   | learch                                                                         | District: Des                                                                                                    | Moines Independ                                                                                                    | lent Comm                                                                                   | School D                                                                         | strict [ 1737 ] 🗸                                                                               | School:                                          |                                                                                                    |                                                                                                  |  |  |
| Extract<br>Exit App                                                       | & Download Batch<br>plication                                                  | Find Batch:                                                                                                    |                                                                                                    | Sear                                                                                        | di                                                                               |                                                                                                 |                                                  |                                                                                                    |                                                                                                  |  |  |
|                                                                           | /                                                                              | Upload Date                                                                                                    | Batch Info                                                                                                    | District                                                                                    | School                                                                           | Status                                                                                          | Record Count                                     | Next Act                                                                                                    | ion                                                                                              |  |  |
|                                                                           |                                                                                | 02/19/2018                                                                                                    | 2211105                                                                                                    | 1737                                                                                        | 0000                                                                             | ID(s) Assigned.                                                                                 | 1                                                | Download St                                                                                                    | ate ID                                                                                           |  |  |
|                                                                           |                                                                                | 02/19/2018                                                                                                    | 2211104                                                                                                    | 1737                                                                                        | 0000                                                                             | ID(s) Assigned.                                                                                 | 1                                                | Download St                                                                                                    | ate ID                                                                                           |  |  |
|                                                                           |                                                                                | 02/19/2018                                                                                                    | 2211100                                                                                                    | 1737                                                                                        | 0000                                                                             | ID(s) Assigned.                                                                                 | 1                                                | Download St                                                                                                    | ate ID                                                                                           |  |  |
|                                                                           |                                                                                | 02/19/2018                                                                                                    | 2211099                                                                                                    | 1737                                                                                        | 0000                                                                             | ID(s) Assigned.                                                                                 | 1                                                | Download St                                                                                                    | ate ID                                                                                           |  |  |
|                                                                           |                                                                                | 02/19/2018                                                                                                    | 2211092                                                                                                    | 1727                                                                                        | 0000                                                                             | ID(s) Assigned                                                                                  |                                                  | Download St                                                                                                    | ate ID                                                                                           |  |  |
| ATE ID HON                                                                | ЛЕ                                                                             |                                                                                                    |                                                                                                    |                                                                                             |                                                                                  |                                                                                                 |                                                  | 662@077886.0                                                                                                    | es Molnes Independent Com                                                                        |  |  |
| ATE ID HON                                                                | /E                                                                             |                                                                                                    |                                                                                                    |                                                                                             |                                                                                  |                                                                                                 |                                                  | esca de casa de casa de casa de casa de casa de casa de casa de casa de casa de casa de casa de casa de casa de | es Molnes Independent Com                                                                        |  |  |
| ATE ID HON                                                                | AE.                                                                            |                                                                                                    |                                                                                                    |                                                                                             |                                                                                  | P5386                                                                                           |                                                  | 400@151006.0                                                                                                    | es Marines Independent Com                                                                       |  |  |
| ATE ID HON                                                                | ΛE                                                                             |                                                                                                    | EDROX.                                                                                                    |                                                                                             |                                                                                  | PS38X                                                                                           | BUTCH HARRIN                                     | eengesswer, o                                                                                                   | es Wolnes Independent Com                                                                        |  |  |
| ATE ID HON                                                                | AE                                                                             |                                                                                                    | ersoo.                                                                                                    |                                                                                             |                                                                                  | PSIIN.                                                                                          | BUTCH HURBER                                     | 4993@117996C, D                                                                                                 | ns Mothes Independent Con                                                                        |  |  |
| ATE ID HON                                                                | AE<br>omm School Davrid (1272 )<br>Processing                                  | i mot                                                                                                    | V HOR                                                                                                    |                                                                                             |                                                                                  | PS200.                                                                                          | BUTCH HURSEN                                     | 4993@1131996, D                                                                                                 | ns Mothes Independent Con                                                                        |  |  |
| ATE ID HON                                                                | AE<br>own School Daviet ( 1737 )<br>PROCESSING<br>All                          | 1<br>1 1540                                                                                                    | ¥ 2000L<br>¥ 7808<br>¥ 61.29292                                                                                                    | 2                                                                                           | D                                                                                | PLIER<br>70<br>6219/2018                                                                        | surch surestin<br>sort<br>Upload Date Desc       | escale construction of                                                                                          | na Wolman Independent Com<br>PillTEN RESUL                                                       |  |  |
| ATE ID HON<br>es Independent Co<br>arrine                                 | AE<br>own School Daviet (19737)<br>PROCESSING<br>All<br>NUMERODO               | Batton<br>Batton                                                                                                    | V PROB<br>V GL29201<br>OSTRUCT                                                                                                    | 7                                                                                           | E                                                                                | PLIER<br>TO<br>60/19/2018<br>MCC STOTUS                                                         | Buttch surenger<br>som:<br>Upload Dave Desc      | escigistanee, o<br>escomp<br>escomp                                                                             | NA Money Independent Con<br>FILTER RESUL                                                         |  |  |
| ATE ID HON<br>es Independent Co<br>strate<br>7 10-25                      | AE<br>omm School Damit ( 1777 )<br>PROCESSIO<br>All<br>NUMERING<br>TYPE<br>SUF | Batton<br>Batton<br>Batton<br>Batton<br>Batton<br>Batton<br>Batton                                                                                                    | ECHOOL     FROM     FROM     FROM     EL2092007     OUSTRICT     1737                                                                                                    | 2<br>2<br>2<br>2<br>2<br>2<br>2<br>2<br>2<br>2<br>2<br>2<br>2<br>2<br>2<br>2<br>2<br>2<br>2 | E-<br>10<br>10<br>10<br>10<br>10<br>10<br>10<br>10<br>10<br>10<br>10<br>10<br>10 | PILTER<br>TO<br>02/15/2018<br>MCE Status<br>dent Info ID(s) Assigned                            | Barton scientific<br>Scient.<br>Upload Dane Desc | ADDIG (STOWN, O<br>I<br>Miccomp<br>COUNT<br>1 of 1                                                              | N Voine Independent Com<br>Frictern Hielbau<br>Rest Action<br>Govern State 3                     |  |  |
| ATE ID HON<br>es Independent Co<br>intre:<br>7 10-25<br>7 10-24           | AE<br>own School Daviet [ 1737 ]<br>Processor<br>All<br>Suff<br>Suff           | BATCH<br>BATCH<br>BATCH | <ul> <li>BCHOOL</li> <li>PROB</li> <li>PROB</li>     &lt;</ul> | 2<br>2<br>2<br>2<br>2<br>2<br>2<br>2<br>2<br>2<br>2<br>2<br>2<br>2<br>2<br>2<br>2<br>2<br>2 | 20<br>107<br>56<br>56                                                            | PLIEN<br>TO<br>022392018<br>mice status<br>dent Info KD(s) Assigned<br>dent Info KD(s) Assigned | BLETCH SUPERSIN<br>SUPET<br>Upload Dans Desc     | Record<br>1 of 1<br>1 of 1                                                                                      | N Workey Independent Con<br>Filtren Rie son<br>Riest Action<br>German State 2                    |  |  |
| ATE ID HON<br>es Independent Co<br>inne:<br>7 10 25<br>7 10 24<br>7 10 21 | AE<br>own School Denict [ 1737 ]<br>PROCESSION<br>All<br>SIF<br>SIF<br>SIF     | Batton<br>Batton<br>Batton<br>1817507<br>1817577<br>1817578                                                                                                    | <ul> <li>BCHOOL</li> <li>PROB</li> <li>CRETRICT</li> <li>1737</li> <li>1737</li> <li>1737</li> </ul>                                                                                                    | 27<br>30/1000<br>0000<br>0000                                                               | 20<br>30<br>54<br>54                                                             | PLITER                                                                                          | Button sciency<br>som:<br>Upleed Dame Desc       | Record<br>County<br>1 of 1<br>1 of 1<br>1 of 1                                                                  | NA Michael Independent Cons<br>Practicia Resta<br>Rest Access<br>Octome Salo 1<br>Content Acce 1 |  |  |

The layout of the filter section at the top of page had been improved, incorporating the "Find Batch" functionality as part of the filter. The filter section is contractible and expandable in order to increase the screen's real estate once the filter functionality is no longer needed.

| MENU                                                             |                                                                  | ubmission Ty                                        | pe: All                                                                                                    | v Pr                         | ocessin                                                                         | g Stage: Al                                                                                                    |                                            | Sort:                                      |                                                                     | Filter Results                                                                         |
|------------------------------------------------------------------|------------------------------------------------------------------|-----------------------------------------------------|----------------------------------------------------------------------------------------------------|------------------------------|---------------------------------------------------------------------------------|----------------------------------------------------------------------------------------------------|--------------------------------------------|--------------------------------------------|---------------------------------------------------------------------|----------------------------------------------------------------------------------------|
| Upload Batch File<br>Enter Individual S                          | itudent                                                          | mm: 01/20/20                                        | 10.00                                                                                                    | Ta                           | 02/19/2                                                                         | 018 T                                                                                                    |                                            | Opicad Date Desc                           | Y                                                                   |                                                                                        |
| Student Search                                                   |                                                                  | istrict Des 1                                       | Aoines Independ                                                                                                    | ent Comm                     | School D                                                                        | listrict / 1737 1                                                                                                    |                                            | School                                     |                                                                     | ÷                                                                                      |
| Extract & Downlos                                                | ad Batch                                                         |                                                     |                                                                                                    |                              |                                                                                 |                                                                                                    |                                            | ounder.                                    |                                                                     | ÷.                                                                                     |
| Exit Application                                                 | 1                                                                | Find Batch: St                                      |                                                                                                    |                              |                                                                                 | ch                                                                                                    |                                            |                                            |                                                                     |                                                                                        |
|                                                                  | 3                                                                | Jpload Date                                         | Batch Info                                                                                                    | District                     | School                                                                          | S                                                                                                    | tatus                                      | Record Count                               | Next Ac                                                             | tion                                                                                   |
|                                                                  | c                                                                | 2/19/2018                                           | 2211105                                                                                                    | 1737                         | 0000                                                                            | ID(s) Assigned.                                                                                                    |                                            | 1                                          | Download S                                                          | State ID                                                                               |
|                                                                  | c                                                                | 2/19/2018                                           | 2211104                                                                                                    | 1737                         | 0000                                                                            | ID(s) Assigned.                                                                                                    |                                            | 1                                          | Download S                                                          | State ID                                                                               |
|                                                                  | c                                                                | 2/19/2018                                           | 2211100                                                                                                    | 1737                         | 0000                                                                            | ID(s) Assigned.                                                                                                    |                                            | 1                                          | Download S                                                          | State ID                                                                               |
|                                                                  | c                                                                | 2/19/2018                                           | 2211099                                                                                                    | 1737                         | 0000                                                                            | ID(s) Asigned.                                                                                                    |                                            | 1                                          | Download S                                                          | State ID                                                                               |
|                                                                  |                                                                  | 2/19/2018                                           | 2211092                                                                                                    | 1737                         | 0000                                                                            | ID(s) assigned                                                                                                    |                                            | 1                                          | Download S                                                          | State ID                                                                               |
| ATE ID HOME                                                      |                                                                  |                                                     |                                                                                                    |                              |                                                                                 |                                                                                                    |                                            |                                            | 4342@1777008                                                        | . Des Moines Independent Co                                                            |
| ATE ID HOME                                                      |                                                                  |                                                     |                                                                                                    |                              |                                                                                 |                                                                                                    |                                            |                                            | 4963@1037888                                                        | . Des Mothes Independent Co                                                            |
| ATE ID HOME                                                      |                                                                  |                                                     |                                                                                                    |                              |                                                                                 | -                                                                                                    |                                            |                                            | 4363@1779986                                                        | , Des Molhes Independent Co                                                            |
| ATE ID HOME                                                      |                                                                  |                                                     | EDOX.                                                                                                    |                              |                                                                                 | PLUX                                                                                                    |                                            | BATCH NAMES(W                              | 6363 (*17998)                                                       | One Motres independent Co                                                              |
| ATE ID HOME                                                      | wet [ 1717 ]                                                     |                                                     | ±>00.<br>♥                                                                                                    |                              |                                                                                 | PUSH                                                                                                    |                                            | BUTCH NUMBER                               | 600 @ 017000                                                        | Die Wolnes Independent Co                                                              |
| ATE ID HOME<br>as Independent Comm School De<br>Litting          | www.[1737]<br>Processes ray                                      | or.                                                 | V 1000                                                                                                    |                              |                                                                                 | PS2EK<br>TO                                                                                                    |                                            | BATCH NAME(#                               | 603037000                                                           | Des Miches Independent Con                                                             |
| ATE ID HOME                                                      | envict [ 1737 ]<br>Processing state<br>All                       | or                                                  | ▼ = ==================================                                                                                                    | 7                            | 1                                                                               | 76.285<br>70<br>62/29/2018                                                                                                    |                                            | surrow surrow<br>some<br>Upload Dana Dasc  | angerswa<br>V                                                       | Des Mohes Independent Con<br>Filizier RE Su                                            |
| ATE ID HOME                                                      | wit [ 1737 ]<br>PROCESSING THE<br>All<br>SUBJECTION<br>TYPE      | of<br>Buffon<br>MPD                                 | V 80000<br>V 9100<br>V 9100<br>V 91000<br>Ostract                                                                                                    | 7                            | -                                                                               | PLTER<br>PLTER<br>TO<br>CO119/2018<br>UNICE<br>UNICE                                                                                                    | 50225                                      | surch souther<br>sourc<br>Upleed Date Desc |                                                                     | Des Motres Independent Co<br>Palmer Re Su<br>NEST ACTION                               |
| ATE ID HOME                                                      | wwt [ 1737 ]<br>Processos sto<br>Al<br>Nutwesson<br>Type<br>SaF  | or<br>Bifon<br>aro<br>1817006                       | <ul> <li>BONDAL</li> <li>FIGB</li> <li>SL28/201</li> <li>OstTec1</li> <li>1737</li> </ul>                                                                                                    | 7                            | 10<br>10<br>11<br>11                                                            | Picture<br>Picture<br>Pic                                                                                                    | statijs<br>ID(s) Assigned.                 | SUTCH SURES(N<br>SURT<br>Upload Dane Desc  | Acceptower<br>Necono<br>Count<br>1 of 1                             | Des Mohes Independent Con<br>FRUTER RESU<br>RESTACTION                                 |
| ATE ID HOME as Independent Comm School Da TYPE F T 10.25 T 10.24 | Wet [ 1737 ]<br>PROCESSING THE<br>All<br>NUMBERSON<br>SUF<br>SUF | or<br>BUTCH<br>BETO<br>1817606<br>1817597           | <ul> <li>BCHOOL</li> <li>FROM</li> <li>FROM</li>     &lt;</ul>                                                                                                    | 7<br>801000,<br>0000<br>0000 | 20<br>20<br>20<br>20<br>20<br>20<br>20<br>20<br>20<br>20<br>20<br>20<br>20<br>2 | PLIER<br>PLIER<br>TO<br>COINCIDE<br>UNICE<br>UNICE<br>UN | status<br>ID(s) Assigned<br>ID(s) Assigned | sort<br>Upload Date Desc                   | ADD_OTHER<br>W<br>MECOND<br>COURT<br>1 of 1<br>1 of 1               | Dee Molmes Independent Con<br>Pallmein Hei Su<br>Heist Action<br>Growing (160)         |
| ATE ID HOME                                                      | www.[1737]<br>PROCEEDING TOJ<br>All<br>NUTRE SUF<br>SUF<br>SUF   | of<br>BL/CH<br>BRD<br>1817006<br>1817597<br>1817578 | <ul> <li>ECHOOL</li> <li>FIGUE</li> <li>FIGUE</li> <li< td=""><td>7<br/>301000,<br/>0000<br/>0000</td><td>20<br/>20<br/>20<br/>20<br/>20<br/>20<br/>20<br/>20<br/>20<br/>20<br/>20<br/>20<br/>20<br/>2</td><td>PISTER<br/>PISTER<br/>TO<br/>CO229/2018<br/>United<br/>United</td><td>status<br/>ID(s) Assigned<br/>ID(s) Assigned</td><td>surch suessife<br/>porr<br/>Upload Date Desc</td><td>Accession<br/>V<br/>Maccession<br/>Count<br/>1 of 1<br/>1 of 1<br/>1 of 1</td><td>Des Mones Independent Con<br/>Pricters RE 50<br/>REST ACTION<br/>CONTRE COD<br/>CONTRE COD</td></li<></ul> | 7<br>301000,<br>0000<br>0000 | 20<br>20<br>20<br>20<br>20<br>20<br>20<br>20<br>20<br>20<br>20<br>20<br>20<br>2 | PISTER<br>PISTER<br>TO<br>CO229/2018<br>United<br>United                                                                           | status<br>ID(s) Assigned<br>ID(s) Assigned | surch suessife<br>porr<br>Upload Date Desc | Accession<br>V<br>Maccession<br>Count<br>1 of 1<br>1 of 1<br>1 of 1 | Des Mones Independent Con<br>Pricters RE 50<br>REST ACTION<br>CONTRE COD<br>CONTRE COD |

The rows of batch information remain in the same order but with added functionality. The "Upload Date" now includes a time portion and the "Submission" data element indicates how the batch was generated. The most common Submissions for Iowa would be "SIF" for those batches coming from the SLF-Student Locator application, "File" for those batches submitted via the "Upload File" option (used by the non-SLF buildings/districts or when the SLF application is down), and "Online" for those changes made directly within the State ID application. The "Record Count" now not only

08/ 08/ 08/ 05/ indicates the number of returned records (where the State ID is either populated or left blank) but also the number of initial records.

| State ID Home                                                                                                    |                                                        |                                                                   |                             | Current       | Login: 35076@17370000 L                                                     | location: 1737 - Des Moine               | Independent Comm School Distric                                       |
|----------------------------------------------------------------------------------------------------|--------------------------------------------------------|-------------------------------------------------------------------|-----------------------------|---------------|-----------------------------------------------------------------------------|------------------------------------------|-----------------------------------------------------------------------|
| MENU                                                                                                    | Submission Ty                                          | pe: All                                                           | Pro                         | cessing Stage | e Al                                                                        | Sort                                     | Filter Results                                                        |
| Upload Batch File                                                                                                    | a lunan                                                | -                                                                 |                             |               | -                                                                           | · Upload Date Desc                       | ×                                                                     |
| Student Search                                                                                                    | From: 01/20/20                                         | <u>)18</u>                                                        | To:                         | i and i       |                                                                             |                                          |                                                                       |
| Batch Search                                                                                                    | District: Des                                          | Mornes Independ                                                   | ent Comm a                  | School:       |                                                                             |                                          |                                                                       |
| Exit Application                                                                                                    | Find Batch:                                            |                                                                   | 10                          | [ event ]     |                                                                             |                                          |                                                                       |
|                                                                                                    | Find Batch:                                            |                                                                   |                             | Search        |                                                                             |                                          |                                                                       |
|                                                                                                    | Uplead Date                                            | Batch Info                                                        | District                    | School        | Status                                                                      | Record Count                             | Next Action                                                           |
|                                                                                                    | 02/19/2018                                             | 2211105                                                           | 1737                        | 0000 (s) /    | lasigned.                                                                   | ()                                       | Download State ID                                                     |
|                                                                                                    | 02//9/2018                                             | 2211104                                                           | 1/37                        | 0000 ID(s) /  | kasi ned.                                                                   | 1                                        | Download State ID                                                     |
|                                                                                                    | 2/19/2018                                              | 2211100                                                           | 737                         | 0000 ID(s)    | usigred.                                                                    | 1                                        | Download State ID                                                     |
|                                                                                                    | 02/19/2018                                             | 2211099                                                           | 1737                        | 0000 ID(s) A  | lasigned.                                                                   | 1                                        | Download State ID                                                     |
|                                                                                                    | 02/19/2018                                             | 2211092                                                           | 1797                        | 0000 1000     | -                                                                           | 18                                       | Download State ID                                                     |
| TE ID HOME                                                                                                    |                                                        |                                                                   |                             |               |                                                                             |                                          | 4362@17270000, Des Monte Undepende                                    |
|                                                                                                    |                                                        |                                                                   |                             |               |                                                                             |                                          |                                                                       |
|                                                                                                    |                                                        |                                                                   |                             |               |                                                                             |                                          |                                                                       |
|                                                                                                    |                                                        |                                                                   |                             | 15255         |                                                                             |                                          |                                                                       |
|                                                                                                    |                                                        | 10 K                                                              |                             | P6388         |                                                                             | BUTCH NORMER                             |                                                                       |
| Independentionen School Darrist [ 1737 ]                                                                                                    |                                                        | •                                                                 |                             | PATER         |                                                                             | BUTCH NUMBER                             |                                                                       |
| Independent omm School Deprict [ 1739 ]<br>Independent ommer School Deprict [ 1739 ]                                                                                                    | 1256                                                   |                                                                   | 7                           | 75.715<br>[7] | 0                                                                           | SUTCH NUMBER                             |                                                                       |
| Independent sone School David (1777)<br>The Procession<br>All                                                                                                    | l<br>Fille                                             | 1/29/201                                                          | 2                           | POTA          | 0<br>62/19/2016                                                             | SUTCH NUMBER                             | I I I I I I I I I I I I I I I I I I I                                 |
| Independent omen School Dearist (1779)<br>Tree Processes<br>I da<br>Lance 1600                                                                                                    | I stude<br>Balfox                                      |                                                                   | 7                           | PUTER         | 0<br>02/19/2018                                                             | BUTCH NUMBER<br>SORT<br>Upload Date Desc | Para Para                                                             |
| Independent School Denicit (1979)<br>The Ministry All<br>To 25                                                                                                    | Batton<br>Sation<br>Sation                             | v start<br>v start<br>1737                                        | 7<br><u>ACHICA</u><br>0000  | FLUX          | 0<br>02/19/2018<br>0<br>10(s) Assigned                                      | Sorr                                     | I of t                                                                |
| Independentionen School Dervic (1979)<br>Inter PROCESSIN<br>INTER AR<br>International<br>International | Batton<br>1817008<br>1817008                           | 1737                                                              | 17<br>ACMON<br>0000<br>0000 | ACTER         | 0<br>02/19/2018<br>0<br>10(s) Assigned<br>0<br>10(s) Assigned               | SUTCH NUMBER                             | Tofs Const                                                            |
| 1 Independent School Denici (1777)<br>Inter Processes<br>10.26 Sef<br>10.24 Sef<br>10.21 Sef                                                                                                    | 5 27506<br>5 27506<br>5 817506<br>5 817597<br>5 817578 | V 1/20/201<br>V 1/20/201<br>V 1/20/201<br>1/737<br>1/737<br>1/737 | 17<br>0000<br>0000<br>0000  | AUTER         | 0<br>02/15/2018<br>0 (D(s) Assigned<br>0 (D(s) Assigned<br>0 (D(s) Assigned | BUTCH NUMBER                             | V PCTE<br>Norm Services<br>Toff<br>Toff Commission<br>Toff Commission |

#### Linked Active and Retired State IDs

Retired State ID records are now provided when a user performs an ID search. Associated retired IDs are a separate tab when clicking into a search displaying information including the reason for retirement. An "ID Search" can be performed on a retired SSID in order to find the associated master ID.

| Student Search - Individual Student Information                                                                                                    | ?                                       |
|----------------------------------------------------------------------------------------------------|-----------------------------------------|
| Moises C Juarez Castro<br>GRIDER: MALE DATE OF DIRTH 1012002 LOCAL ID: 100 SSN: Not Presont PERSON TYPES: Student LAST UPDATED: 01/11/2017 15:55<br>MASTER RECORD HISTORY ASSOCIATED RETIRED ID:                       | 260 00000000000000000000000000000000000 |
| RETIRED ID LAST FIRST MIDDLE SUFFIX DATE OF GENDER DISTRICT SCHOOL RACE(S) SSN REASON FOR RETIREMENT                                                                                                    |                                         |
| 5076682925 Cestro Moises MALE 4662 8106 HISPANIC / LATINO Not Present Hampton)bmw                                                                                                    | in dist=46628106<br>unity School (New   |
| 5722850379 Juarez Castro Moises C MALE 0135 0109 HISPANIC / LATINO Not Found in winter 1817 by Rachel (dob incorrect). Changed in dist=0135 Art Present                                                                | 17(5702489)bmw                          |
| 8593879847 Castro Moises MALE 4862 0209 HISPANIC / LATINO Not Found in near-matches by Becca (dob incorrect). Changed in Spring1213 b<br>Present Ar1213 distaid (4862:11474001,3532348), Notified M Frese (New Hampton | efore archive. Changed in<br>)bmw       |
| Ви                                                                                                    | CK TO SEARCH RESULTS                    |

## Compare-Near-Match Page Redesigned

The near match page appears very different but provides much more information. The page now features the batch number making it is easy to determine where your batch falls in a list of associated batches.

| =             | STATE ID          | HOME                    |                              |               |                          |                 |                | 4362@1            | 7370000, Des Moines | Independent Comm School Distric |
|---------------|-------------------|-------------------------|------------------------------|---------------|--------------------------|-----------------|----------------|-------------------|---------------------|---------------------------------|
| Resol         | lve Near Ma       | tches / Duplicates      | - Batch 1817516              |               |                          |                 |                |                   |                     | ?                               |
| WARNI         | NG: A potential d | uplicate near match exi | sts for this record in at le | ast one other | batch. Batch Number(s):1 | 1816892,18169   | 52,1816977     |                   |                     |                                 |
|               |                   |                         |                              |               | STUDENT RECORD TO REVI   | EW AND SELECT   |                |                   |                     |                                 |
| LAST N<br>Soi | IAME              | FIRST NAME<br>Adrian    | MIDDLE NAME                  | SUI           | FIX DATE OF BII          | RТН<br><b>4</b> | GENDER<br>MALE | DI STRICT<br>1737 | SCHOOL<br>0000      | LOCAL ID                        |
|               |                   |                         |                              |               | - NEAR MATCHES / DUPLI   | CATES FOUND —   |                |                   |                     |                                 |
|               | LASTNAME          | FIRSTNAME               | MIDDLE NAME                  | SUFFIX        | DATE OF BIRTH            | GENDER          | DISTRICT       | SCHOOL            | LOCAL ID            | MATCH PROBABILITY               |
| 0             | Sol               | Adrian                  |                              |               | <b>4000</b> /2014        | MALE            | 1737           | 0000              | 1911-191            | 88 [NEAR MATCH]                 |
|               |                   |                         |                              |               |                          |                 |                |                   |                     |                                 |
|               |                   |                         |                              |               | CANCEL RECORD            | SELECT A        | NOTHER RECORD  | CRE               | ATE NEW ID          | A SIGN EC D                     |

Our guidance is <u>not</u> to push the "Assign Record" button on the "Resolve Near Matches / Duplicates" page. There is much more information on the next page which decreases the likelihood of incorrect ID resolution. Clicking on the student's first or last name brings up a side-by-side comparison.

| 22              | Adrian Soi (SUBMISSION)<br>Gender: Male date of Birth: 1022014 Local                       | ID: SSN: Not Present                             |                                                  |  |  |
|-----------------|--------------------------------------------------------------------------------------------|--------------------------------------------------|--------------------------------------------------|--|--|
| ATCH SCORE      |                                                                                            | ID: CANCE SSN: Not Present                       |                                                  |  |  |
|                 | COMPARE RECORDS<br>The different field values between the submission record and the master | record are highlighted.                          |                                                  |  |  |
|                 | FIELD\$                                                                                    | SUBMISSION RECORD                                | MASTER RECORD                                    |  |  |
|                 | FIRST NAME                                                                                 | Adrian                                           | Adrian                                           |  |  |
|                 | LAST NAME                                                                                  | Soi                                              | Sol                                              |  |  |
|                 | MIDDLE NAME                                                                                |                                                  |                                                  |  |  |
|                 | SUFFIX                                                                                     |                                                  |                                                  |  |  |
|                 | DATE OF BIRTH                                                                              | 4044 /2014                                       | <b>100</b> /2014                                 |  |  |
|                 | GENDER                                                                                     | MALE                                             | MALE                                             |  |  |
|                 | SSN                                                                                        | Not Present                                      | Not Present                                      |  |  |
|                 | ETHNICITYRACE                                                                              | BLACK OR AFRICAN AMERICAN                        | BLACK OR AFRICAN AMERICAN                        |  |  |
|                 | DISTRICT                                                                                   | 1737-Des Moines Independent Comm School District | 1737-Des Moines Independent Comm School District |  |  |
|                 | SCHOOL                                                                                     | 0000-Des Moines Independent Comm School District | 0000-Des Moines Independent Comm School District |  |  |
|                 | RES DISTRICT                                                                               | 1737-Des Moines Independent Comm School District | 1737-Des Moines Independent Comm School District |  |  |
|                 | GRADE                                                                                      | PK                                               | РК                                               |  |  |
|                 | SCHOOL YEAR                                                                                | 2018                                             | 2017                                             |  |  |
| •               | LOCALID                                                                                    |                                                  |                                                  |  |  |
| $ \rightarrow $ | STATE ID                                                                                   |                                                  |                                                  |  |  |
|                 | SERIAL#                                                                                    | 35273347                                         | 29829699                                         |  |  |
|                 | CREATED                                                                                    | 08/10/2017                                       | 04/18/2016                                       |  |  |
|                 | LAST UPDATED                                                                               | 00/10/2017                                       | 08/23/2016                                       |  |  |
|                 | COMMENTS                                                                                   |                                                  |                                                  |  |  |
|                 | MATCH NOTES                                                                                | orace ID Freeent                                 |                                                  |  |  |

Note that the match score and a summary of the main data are highlighted at the top of the page. The differences are now highlighted a soft yellow rather than a bright yellow. Pay particular attention to any changes in the first five lines (names and date of birth). The State ID line is highlighted when either there is no State ID in the submission record or

your submission has an ID different from the matching record. When two different State IDs are present, do not click on "Assign Selected" unless directed to do so by a State ID Consultant. If there are duplicates, copy the contents of the "Comments" line and paste it as the subject of an email to the State ID Consultant. Do not send any other information; if you feel it's necessary to include other data, please send the information securely.

## Enhancements to Matching Algorithm

The matching algorithm has many improvements. Among them, comparison between records where one record has blank data (such as a middle name) does not unduly affect the match score as it had previously.